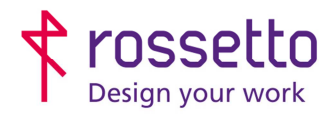

**GBR Rossetto S.p.A.** Via E. Fermi 7 35030 Rubano (PD) - Italia Tel. 049 87 38 666

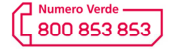

www.rossetto.work

| Guida per Clienti Nr. 5 - 2019                                | Emiss. 1 del 09/01/2019          |
|---------------------------------------------------------------|----------------------------------|
| Scansioni per cambio password PC su SHARP 3060/3560/4060/5070 | Realizzata da: Andrea Cappellari |

# Oggetto: Aggiornamento configurazione scanner dopo cambio password PC nelle SHARP 3060/3560/4060/5070

# Segnalazione:

Se si cambiano le password di accesso al pc, è molto probabile che la funzione di scansione smetta di funzionare correttamente. E' quindi necessario aggiornare le password nella configurazione dello scanner. ATTENZIONE: utilizzare la procedura di questa guida unicamente su quei percorsi che dopo il cambio password non funzionano più.

# **PREREQUISITI:**

- Conoscere indirizzo IP multifunzione
- Conoscere la nuova password

# SOLUZIONE:

**NB:** per la procedura bisogna utilizzare un browser <u>che non sia Firefox</u>

**NB2:** se compaiono avvisi di sicurezza del browser, andare in fondo alla guida per visualizzare la procedura da adottare per superare tali avvisi

**Procedura veloce**: inserire l'indirizzo https://IP\_STAMPANTE/addressbook.html nel browser (dove al posto di IP\_STAMPANTE bisogna inserire l'indirizzo della propria stampante) e saltare al punto n.3

# In alternativa:

- 1) Accedere alla pagina web della stampante inserendo il suo indirizzo IP all'interno di un browser internet (si consiglia di evitare Firefox per problemi noti di visualizzazione della pagina web)
- 2) Nel menu presente in alto (con Firefox il menù non si vede) scegliere la voce "Rubrica"

| SHARP                    |                      |                        |                     |                            |  |  |
|--------------------------|----------------------|------------------------|---------------------|----------------------------|--|--|
| MX-3560N                 |                      |                        |                     |                            |  |  |
|                          |                      |                        |                     |                            |  |  |
| Stato                    | Rubrica              | Operazioni<br>docum.   | Controllo<br>utente | Impostazioni<br>di sistema |  |  |
| Identificazione macchina | Identi               | ficazione macchin      | а                   |                            |  |  |
| Conteggio Pr. Totale     |                      |                        |                     |                            |  |  |
| Stato dispositivo        | Aggiorna             | a(R)                   |                     |                            |  |  |
| Stato di rete            |                      |                        |                     |                            |  |  |
| Versione firmware        |                      |                        |                     |                            |  |  |
| Ripristino corrente      |                      |                        |                     |                            |  |  |
| Elenco dati              |                      |                        |                     |                            |  |  |
| Elenco per utente        | Numero<br>Nome:      | di serie unità:        |                     |                            |  |  |
| Elenco per ammin.        | Nome m               | Nome modello:          |                     |                            |  |  |
|                          | Posizion<br>Stato co | e macchina:<br>rrente: |                     |                            |  |  |
|                          | Memo:                | inches.                |                     |                            |  |  |
|                          |                      |                        |                     |                            |  |  |

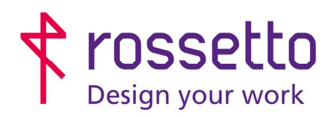

6)

**GBR Rossetto S.p.A.** Via E. Fermi 7 35030 Rubano (PD) - Italia Tel. 049 87 38 666 Registro Imprese di Padova e C.F. n.00304720287 R.E.A. PD-251655 - P.IVA n.IT00304720287 Capitale Sociale € 1.400.000,00 i.v. gbrrossetto@legalmail.it - info@rossetto.work

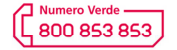

www.rossetto.work

| Guida per Clienti Nr. 5 - 2019                                | Emiss. 1 del 09/01/2019          |
|---------------------------------------------------------------|----------------------------------|
| Scansioni per cambio password PC su SHARP 3060/3560/4060/5070 | Realizzata da: Andrea Cappellari |

- 3) Scegliere il nome del percorso che non funziona più a seguito cambio password
- 4) Andare nella parte inferiore della pagina e selezionare la linguetta "Cartella di rete"
- 5) Nella parte inferiore individuare la parte con indicato "Percorso cartella di rete ed espandere il menu a scelta. Selezionare "Indirizzo1". Compariranno i dati già memorizzati nel percorso

| E-mail FTP Desktor Cartella rete.         |                                        |                            |
|-------------------------------------------|----------------------------------------|----------------------------|
| Numero delle Registrazioni:1              |                                        |                            |
| Percorso cartella di rete:                | 2<br>Nuovo indirizzo 🔻                 |                            |
| Percorso cartella di rete (Obbligatorio): | Indirizzo1                             | (Fino a 127                |
| Nome Utente:                              | Nuovo indirizzo                        | (Fino a 127                |
| Password:                                 |                                        | •••••••••••• (1-255 cifre) |
|                                           | Cambia Password                        |                            |
|                                           | Tipo File:                             | PDF                        |
|                                           |                                        | OCR                        |
|                                           |                                        |                            |
| Modificare la password mettendo il seg    | no di spunta sulla voce "Cambia Passwe | ord" e poi inserendo la    |
| nuova nel campo "Pa <mark>ss</mark> word" |                                        |                            |
|                                           | caractery                              |                            |
| Nome Utente:                              | caandrea (Find                         | o a 127                    |
|                                           | caratteri)                             |                            |
| Password: 2                               | (2                                     | 55 cifre)                  |

7) Cliccare infine su "Invia" presente in fondo alla pagina

1

8) Il percorso è stato aggiornato, non resta che uscire dalla pagina o aggiornare i restanti e verificare il corretto funzionamento.

Cambia Password

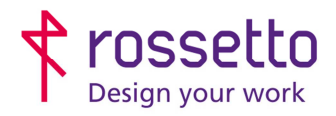

**GBR Rossetto S.p.A.** Via E. Fermi 7 35030 Rubano (PD) - Italia Tel. 049 87 38 666 Registro Imprese di Padova e C.F. n.00304720287 R.E.A. PD-251655 - P.IVA n.IT00304720287 Capitale Sociale € 1.400.000,00 i.v. gbrrossetto@legalmail.it - info@rossetto.work

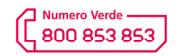

www.rossetto.work

| I                              |                                                                                                    |                                                       |                                                                                                    |                                                                                                    |  |
|--------------------------------|----------------------------------------------------------------------------------------------------|-------------------------------------------------------|----------------------------------------------------------------------------------------------------|----------------------------------------------------------------------------------------------------|--|
| Guida per Clienti Nr. 5 - 2019 |                                                                                                    |                                                       | 0/0500/4000/5070                                                                                                    | Emiss. 1 del 09/01/2019                                                                                                    |  |
| l                              | Scansioni per cambio password PC                                                                                                    | su SHARP 306                                          | 0/3560/4060/5070                                                                                                    | Realizzata da: Andrea Cappellari                                                                                                    |  |
| SICI                           | JREZZA BROWSER                                                                                                    |                                                       |                                                                                                    |                                                                                                    |  |
| HR                             | OME                                                                                                    |                                                       |                                                                                                    |                                                                                                    |  |
| Πην                            | OME.                                                                                                    |                                                       |                                                                                                    |                                                                                                    |  |
|                                |                                                                                                    |                                                       |                                                                                                    |                                                                                                    |  |
| L                              | a connessione non è privata                                                                                                    |                                                       | La connessione r                                                                                                    | non è privata                                                                                                    |  |
| 6<br>1<br><u>ir</u>            | Sli utenti malintenzionati potrebbero provare a carpire le<br>192.168.101.206 (ad esempio, password, messaggi o cart<br>nformazioni | ue informazioni da<br>e di credito). <u>Ulteriori</u> | Gli utenti malintenzionati p<br><b>192.168.101.206</b> (ad esen<br><u>informazioni</u>                                                                         | ootrebbero provare a carpire le tue informazioni da<br>npio, password, messaggi o carte di credito). <u>Ulteriori</u>                                                                                                   |  |
| N                              | vet::err_cert_authority_invalid                                                                                                    |                                                       | NET::ERR_CERT_AUTHORITY_IN                                                                                                    | VALID                                                                                                    |  |
|                                | Contribuisci a migliorare la Navigazione sicura inviando a Goo<br>contenuti delle pagine. Norme sulla privacy.                      | gle <u>informazioni di sistema e</u>                  | Contribuisci a migliorare la<br>contenuti delle pagine. No                                                                                                    | a Navigazione sicura inviando a Google <u>informazioni di sistema e</u><br>r <u>me sulla privacy</u>                                                                                                    |  |
| Γ                              | Avanzate                                                                                                    | Torna nell'area pro                                   | Nascondi avanzate                                                                                                    | Torna nell'area protetta                                                                                                    |  |
|                                |                                                                                                    |                                                       | Questo server non è riuscit<br>certificato di sicurezza non<br>problema potrebbe essere<br>intercetta la connessione.<br><u>Procedi su 192.168.101.206 (no</u> | to a dimostrare che si tratta di <b>192.168.101.206</b> ; il relativo<br>è considerato attendibile dal sistema operativo del computer. Il<br>dovuto a un'errata configurazione o a un malintenzionato che<br>on sicuro) |  |
| XPL                            | ORER:                                                                                                    |                                                       |                                                                                                    |                                                                                                    |  |
|                                | Questo sito non                                                                                                    | è sicuro                                              |                                                                                                    |                                                                                                    |  |
|                                | Questo può indicare che qualcuno sta<br>server. È consigliabile chiudere questo                                                     | tentando di inganr<br>sito immediatamer               | arti o di intercettare le info<br>nte.                                                                                                    | rmazioni che invii al                                                                                                    |  |
|                                | 🧭 Chiudi questa scheda                                                                                                    |                                                       |                                                                                                    |                                                                                                    |  |
|                                | $\odot$ Ulteriori informazioni 1                                                                                                    |                                                       |                                                                                                    |                                                                                                    |  |
|                                | Il tuo PC non considera attend<br>Il nome host del certificato di sici<br>tentando di visitare.                                     | ibile il certificato<br>ırezza del sito We            | di sicurezza di questo si<br>eb è diverso dal sito Web                                                                                                    | to Web.<br>o che si sta                                                                                                    |  |
|                                | Codice errore: DLG_FLAGS_INVA<br>DLG_FLAGS_SEC_CERT_CN_INVA                                                                         | LID_CA<br>LID                                         |                                                                                                    |                                                                                                    |  |
|                                | 😵 Vai alla pagina Web (sconsig                                                                                                    | liato) 2                                              |                                                                                                    |                                                                                                    |  |
|                                |                                                                                                    |                                                       |                                                                                                    |                                                                                                    |  |

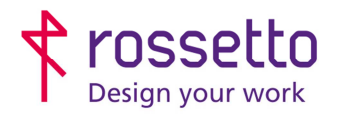

**GBR Rossetto S.p.A.** Via E. Fermi 7 35030 Rubano (PD) - Italia Tel. 049 87 38 666 Registro Imprese di Padova e C.F. n.00304720287 R.E.A. PD-251655 - P.IVA n.IT00304720287 Capitale Sociale € 1.400.000,00 i.v. gbrrossetto@legalmail.it - info@rossetto.work

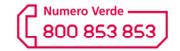

www.rossetto.work

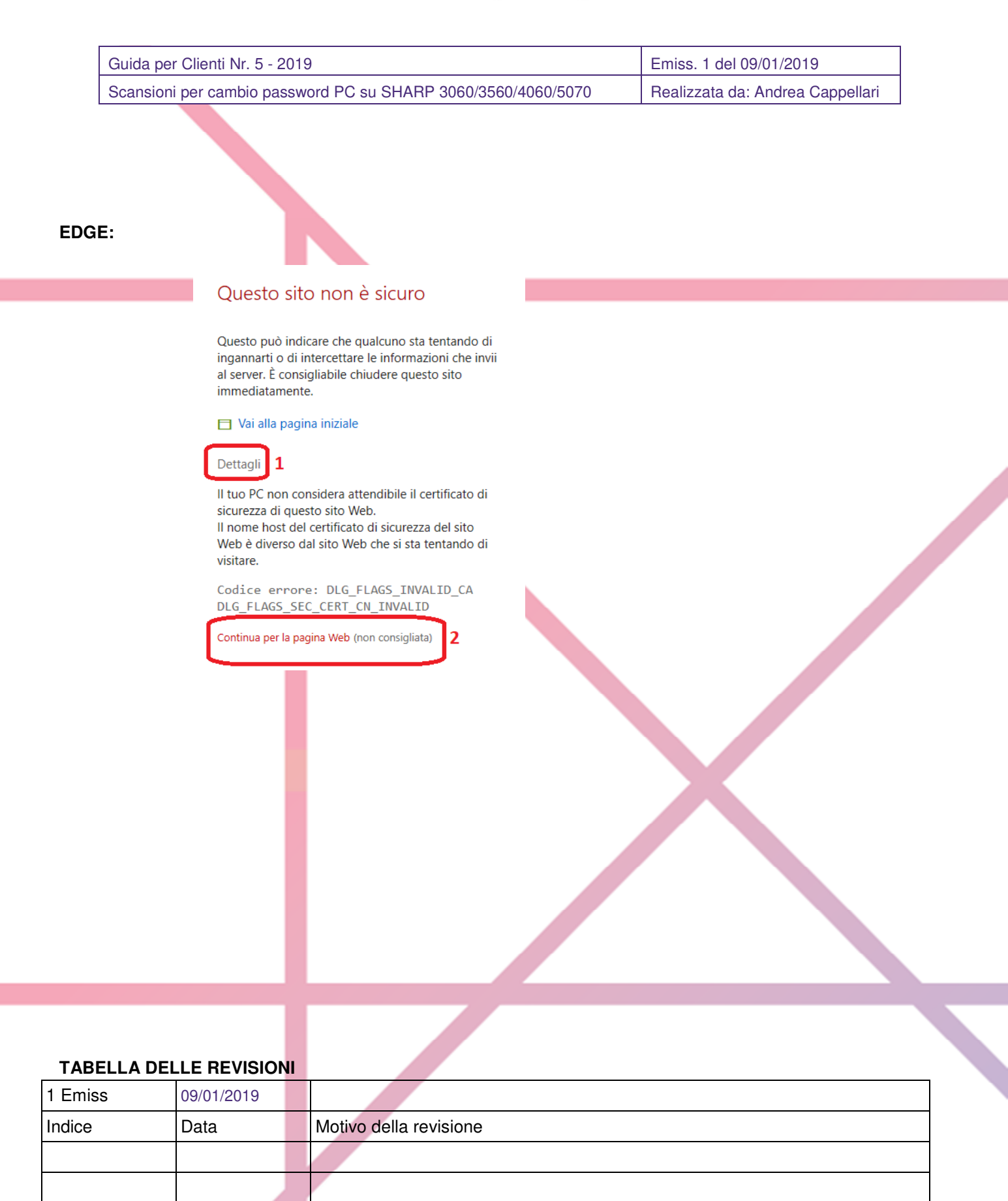